四川电影电视学院(金牛校区)无线上网指南 本文介绍了TP-Link 无线路由器作为无线交换机的设置方法,很多时候可 能需要把一台无线路由器作为无线交换机(无线 AP)来使用。例如:原来的网 络中只提供了有线上网,需要增加无线网络;原来的无线网络信号覆盖范围有限, 需要增大无线覆盖范围。

## 步骤一:设置电脑 IP

<u>首先,需要把电脑的 IP 地址设置为自动获取(动态 IP),如下图所示。如</u> 果不会设置,请阅读文章:电脑动态 IP 地址的设置方法。

| 阪自动指派的<br>适当的 IP 设 | )IP 设<br>置。                    | 置。否则                                                                                                    | 则,                                         |
|--------------------|--------------------------------|----------------------------------------------------------------------------------------------------|--------------------------------------------|
|                    |                                |                                                                                                    |                                            |
| )勾选                |                                |                                                                                                    |                                            |
| 24                 | - 52                           | ¥. (.)                                                                                                    |                                            |
| 1                  | 14                             | Q                                                                                                    |                                            |
| 2.4                | 12.                            | 35                                                                                                    |                                            |
| 11 <u>- O</u> z    | 13年                            |                                                                                                    |                                            |
| (E):               | 11/2                           |                                                                                                    |                                            |
|                    | 14                             | 4                                                                                                    |                                            |
| 1.12               |                                | 0.00                                                                                                    |                                            |
|                    | Q自动指派的<br>适当的 IP 设<br>)勾选<br>[ | 29自动指派的 IP 设<br>适当的 IP 设置。<br>〇<br>〇<br>〇<br>〇<br>〇<br>〇<br>〇<br>〇<br>〇<br>〇<br>〇<br>〇<br>〇<br>〇<br>〇<br>〇<br>〇<br>〇<br>〇 | 29自动指派的 IP 设置。否则<br>适当的 IP 设置。<br>○勾选<br>□ |

步骤二:电脑连接 TP-Link 路由器

准备一根网线,网线的一头连接电脑上的网线接口,网线的另一头连接TL-

WR842N 路由器的 LAN 接口 (1、2、3、4) 中的任意一个, 如下图所示:

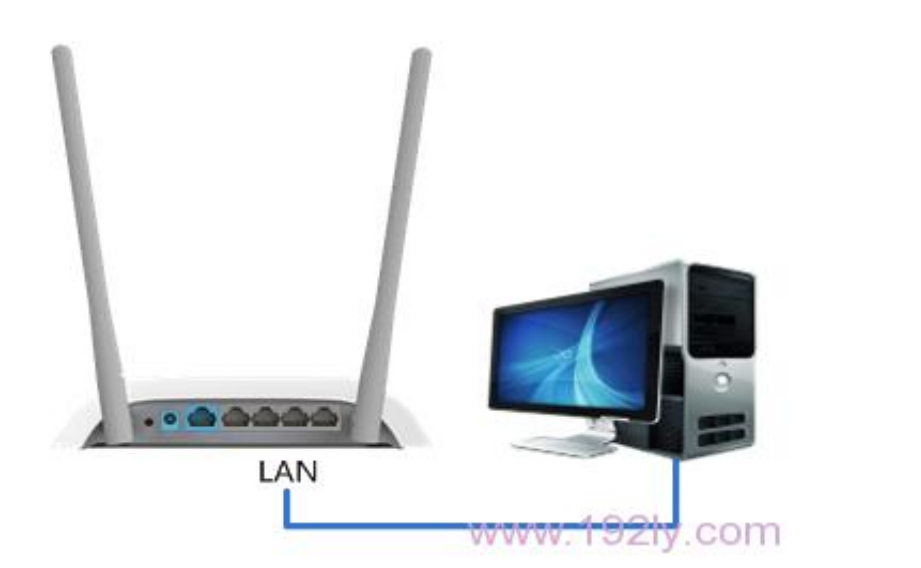

注意问题:先不要把 TP-Link 路由器与主路由器进行连接,只需要连接 TP -Link 路由器与电脑就可以了。

步骤三:设置 TP-Link 路由器

1、设置 TP-Link 路由器无线网络

|                                                                                                    | zhangsan                                                                                                    | 不建议使用中3                                           |
|----------------------------------------------------------------------------------------------------|----------------------------------------------------------------------------------------------------|---------------------------------------------------|
| 信道:                                                                                                    | 自动 🔻                                                                                                    | <del>了</del> 行                                    |
| 模式:                                                                                                    | 11bgn mixed 💌                                                                                                    |                                                   |
| 频段带宽:                                                                                                    | 自动 🔻                                                                                                    |                                                   |
|                                                                                                    | ☑ 开启无线功能                                                                                                    |                                                   |
|                                                                                                    | ☑ 开启SSID广播                                                                                                    |                                                   |
|                                                                                                    | □ 开启WDS                                                                                                    |                                                   |
| /四 左 邦 助                                                                                                    |                                                                                                    |                                                   |
| 1末 1子 [书] 即                                                                                                    |                                                                                                    | www.192ly                                         |
|                                                                                                    |                                                                                                    |                                                   |
| <u>(2)、</u> 凤击 无                                                                                                    | 线设直 ——> 尤线女主议                                                                                                    | <u>直&gt;远</u> 挥                                   |
|                                                                                                    |                                                                                                    |                                                   |
| PA2-PSK" ——>                                                                                                    | →设置"PSK 密码",PSK 密码                                                                                                    | 就是 WiFi 密码,                                       |
|                                                                                                    |                                                                                                    |                                                   |
| ,——>占丰而而下                                                                                                    | 方的"俘左"                                                                                                    |                                                   |
|                                                                                                    |                                                                                                    |                                                   |
|                                                                                                    |                                                                                                    |                                                   |
|                                                                                                    |                                                                                                    |                                                   |
| 尤我网络安全设置                                                                                                    |                                                                                                    |                                                   |
|                                                                                                    | 收由器工作网络约查入注意·***                                                                                                    |                                                   |
| 本以 <b>田</b> 设五)<br>                                                                                                    | 有田岙无线附给的女王从胜远坝。<br>与伊藤园终安全。 理想提供来会会不知道                                                                                                    | 2. 并住田田市                                          |
| 女主徒不: )                                                                                                    | 小陆陴网络女王,短烈推荐开启女主设立                                                                                                    | 1,升使用nfA-                                         |
| and the second                                                                                                    | and the state of the second second seco |                                                   |
| PSK/WPA2-PS                                                                                                    | SK AES加密方法。                                                                                                    |                                                   |
| PSK/WPA2-PS                                                                                                    | ΣK AES加密方法。                                                                                                    |                                                   |
| PSK/WPA2-PS                                                                                                    | IK AES加密方法。<br>无线安全                                                                                                    |                                                   |
| PSK/WPA2-PS<br>⑦ 不开启<br>⑨ WPA-PS                                                                                           | SK AES加密方法。<br>无线安全<br>K/WPA2-PSK                                                                                                    |                                                   |
| PSK/WPA2-PS<br>② 不开启<br>③ WPA-PS<br>认证类型:                                                                                  | SK AES加密方法。<br>无线安全<br>K/WPA2-PSK<br>自动 ▼                                                                                                    |                                                   |
| PSK/WPA2-PS<br>② 不开启<br>③ WPA-PS<br>认证类型:<br>加密算法:                                                                         | SK AES加密方法。<br>无线安全<br>K/WPA2-PSK<br>自动 ▼<br>自动 ▼                                                                                                    | 合的工作家和                                            |
| PSK/WPA2-PS<br>⑦ 不开启<br>③ WPA-PS<br>认证类型:<br>加密算法:<br>PSK密码:                                                               | SK AES加密方法。<br>无线安全<br>K/WPA2-PSK<br>自动 ▼<br>自动 ▼<br>设置不少于8(<br>1s2b3c4d                                                                                                    | 立的无线密码                                            |
| PSK/WPA2-PS<br>⑦ 不开启<br>⑧ WPA-PS<br>认证类型:<br>加密算法:<br>PSK密码:                                                               | SK AES加密方法。<br>无线安全<br>K/WPA2-PSK<br>自动 ▼<br>自动 ▼<br>1s2b3c4d<br>(8-63个ASCTT码字符或8-6a                                                                                                    | 立的无线密码<br>4个十六进制字符)                               |
| PSK/WPA2-PS<br>⑦ 不开启<br>⑧ WPA-PS<br>认证类型:<br>加密算法:<br>PSK密码:                                                               | SK AES加密方法。<br>无线安全<br>K/WPA2-PSK<br>自动 ▼<br>自动 ▼<br>设置不少于8(<br>1s2b3c4d<br>(8-63个ASCII码字符或8-64                                                                                                    | <u>立的无线密码</u><br>4个十六进制字符)                        |
| PSK/WPA2-PS<br>不开启 WPA-PS 认证类型: 加密算法: PSK密码: 组密钥更新                                                                         | SK AES加密方法。<br>无线安全<br>K/WPA2-PSK<br>自动 ▼<br>自动 ▼<br>设置不少于8f<br>1≤2b3c4d<br>(8-63个ASCII码字符或8-64<br>周期: 866400                                                                                                    | 立的无线密码<br>4个十六进制字符)                               |
| PSK/WPA2-PS<br>不开启 WPA-PS 认证类型: 加密算法: PSK密码: 组密钥更新                                                                         | SK AES加密方法。<br>无线安全<br>K/WPA2-PSK<br>自动 ▼<br>自动 ▼<br>设置不少于8(<br>1≤2b3c4d<br>(8-63个ASCII码字符或8-64<br>周期: 86400<br>(单位为秒,最小值为30,:                                                                                                    | 立的无线密码<br>▲个十六进制字符)<br>不更新则为₽)、1 0 つら             |
| PSK/WPA2-PS<br>② 不开启<br>③ WPA-PS<br>认证类型:<br>加密算法:<br>PSK密码:<br>组密钥更新                                                      | SK AES加密方法。<br>无线安全<br>K/WPA2-PSK<br>自动 ▼<br>自动 ▼<br>设置不少于8(<br>1≤2b3c4d<br>(8-63个ASCII码字符或8-64<br>周期: 86400<br>(单位为秒,最小值为30,:                                                                                                    | 立的无线密码<br>4个十六进制字符)<br>不更新则为0〉1921                |
| PSK/WPA2-PS<br>⑦ 不开启<br>⑧ WPA-PS<br>认证类型:<br>加密算法:<br>PSK密码:<br>组密钥更新                                                      | SK AES加密方法。<br>无线安全<br>K/WPA2-PSK<br>自动 ▼<br>自动 ▼<br>设置不少于8(<br>1≤2b3c4d<br>(8-63个ASCII码字符或8-64<br>周期: 86400<br>(単位为秒,最小值为30,:                                                                                                    | 立的无线密码<br>▲个十六进制字符)<br>不更新则为 <sup>0</sup> 〉、192ly |
| PSK/WPA2-PS<br>② 不开启<br>③ WPA-PS<br>认证类型:<br>加密算法:<br>PSK密码:<br>组密钥更新                                                      | SK AES加密方法。<br>无线安全<br>K/WPA2-PSK<br>自动 ▼<br>自动 ▼<br>设置不少于8(<br>1≤2b3c4d<br>(8-63个ASCII码字符或8-64<br>周期: 866400<br>(単位为秒,最小值为30,3                                                                                                    | 立的无线密码<br>4个十六进制字符)                               |
| PSK/WPA2-PS<br>⑦ 不开启<br>⑧ WPA-PS<br>认证类型:<br>加密算法:<br>PSK密码:<br>组密钥更新.                                                     | SK AES加密方法。<br>无线安全<br>K/WPA2-PSK<br>自动 ▼<br>自动 ▼<br>设置不少于8(<br>1≤2b3c4d<br>(8-63个ASCII码字符或8-64<br>周期: 86400<br>(単位为秒,最小值为30,3                                                                                                    | 立的无线密码<br>4个十六进制字符)                               |
| <ul> <li>PSK/WPA2-PS</li> <li>不开启</li> <li>WPA-PS</li> <li>认证类型:</li> <li>加密算法:</li> <li>PSK密码:</li> <li>组密钥更新.</li> </ul> | SK AES加密方法。<br>无线安全<br>K/WPA2-PSK<br>自动 ▼<br>自动 ▼<br>设置不少于8(<br>1s2b3c4d<br>(8-63个ASCII码字符或8-64<br>周期: 866400<br>(单位为秒,最小值为30,:                                                                                                    | 立的无线密码<br>4个十六进制字符)                               |

| DHCP服务器:                                                                                                  | ◎ 不启用 ◎ 启用 不启用DHCP服务器                                                                                                    |
|----------------------------------------------------------------------------------------------------|----------------------------------------------------------------------------------------------------|
| 地址池开始地址                                                                                                   | 止: 192.168.1.100                                                                                                    |
| 地址池结束地址                                                                                                   | 止: 192.168.1.199                                                                                                    |
| 地址租期:                                                                                                    | 120 分钟 (1~2880分钟,缺省为120分钟)                                                                                                    |
| 网关:                                                                                                    | 0.0.0.0 (可选)                                                                                                    |
| 缺省域名:                                                                                                    | (可选)                                                                                                    |
| 首选DNS服务器                                                                                                  | : 0.0.0.0 (可选)                                                                                                    |
| 备用DNS服务器                                                                                                  | : 0.0.0.0 (可选)                                                                                                    |
|                                                                                                    |                                                                                                    |
| <u>保存</u> 帮助<br>AN 口 IP 地址<br>入 TP-Link 的设置                                                               |                                                                                                    |
| <u>保存</u> 帮助<br><u>AN 口 IP 地址</u><br><u>赴 TP-Link 的设置</u><br>IP 地址" 修改为:                                  | www.192ly<br>這界面后 , 点击"网络参数"——>"LAN 口ù<br>192.168.1.2——>"保存"。                                                                                                    |
| 保存 帮助<br>AN <b>口 IP 地址</b><br>入 TP-Link 的设置<br>IP 地址"修改为:                                                 | www.192ly<br>望界面后,点击"网络参数"——>"LAN 口道<br>192.168.1.2——>"保存"。                                                                                                    |
| <u>保存</u> 帮助<br><u>AN 口 IP 地址</u><br><u>大 TP-Link 的设置</u><br><u>IP 地址"修改为:</u>                            | www.192ly<br>望界面后,点击"网络参数"——>"LAN 口说<br>192.168.1.2——>"保存"。                                                                                                    |
| <u>保存</u><br>和 <b>口IP地址</b><br>入TP-Link的设置<br>P地址"修改为:<br>LAM□设置<br>本页设置LAM□印                             | www.192ly<br>這界面后,点击"网络参数"——>"LAN 口道<br>192.168.1.2——>"保存"。<br>的基本网络参数,本功能会导致路由器重新启动。                                                                                          |
| <u>保存</u><br>和口IP地址<br>入TP-Link的设置<br>P地址"修改为:<br>LAN□设置<br>本页设置LAN□的<br>MAC地址:                           | www.192ly<br>這界面后,点击"网络参数"——>"LAN 口读<br>192.168.1.2——>"保存"。<br>的基本网络参数,本功能会导致路由器重新启动。<br>D8-15-0D-D5-34-6A                                                                     |
| 保存<br>帮助<br>N <b>口 IP 地址</b><br>TP-Link 的设置<br>地址"修改为:<br>地址"修改为:<br>本页设置LAN口的<br>MAC地址:<br>IP地址:         | www.192ly<br><u>國界面后,点击"网络参数"——&gt;"LAN 口读</u><br><u>192.168.1.2——&gt;"保存"。</u><br>的基本网络参数,本功能会导致路由器重新启动。<br><u>D8-15-0D-D5-34-6A</u><br><u>192.168.1.2</u><br>设置与主路由器不冲突的IP地址 |
| (保存) 報助 AN □ IP 地址 入 TP-Link 的设置 P 地址"修改为: LAN□设置 本页设置LAN□的 MAC地址: IP地址: 子网摘码:                            | www.192ly<br>建界面后,点击"网络参数"——>"LAN 口说<br>192.168.1.2——>"保存"。<br>D8-15-0D-D5-34-6A<br>192.168.1.2<br>设置与主路由器不冲突的IP地址<br>255.255.255.0 、                                          |
| (保存) 帮助 AN □ IP 地址 AN □ IP 地址 TP-Link 的设置 D 地址"修改为: AM□设置 AM□设置 AM□设置 AM□设置 AM□设置 AM□设置 AM□设置 AM□设置 AM□设置 | www.192ly<br>望 那面后,点击"网络参数"——>"LAN 口说<br>192.168.1.2——>"保存"。<br>的基本网络参数,本功能会导致路由器重新启动。<br>D8-15-0D-D5-34-6A<br>[192.168.1.2]<br>设置与主路由器不冲突的IP地址<br>255.255.255.0 、             |

重启路由器:点击保存后,路由器会提示重启,按照提示点击"确定"即可。

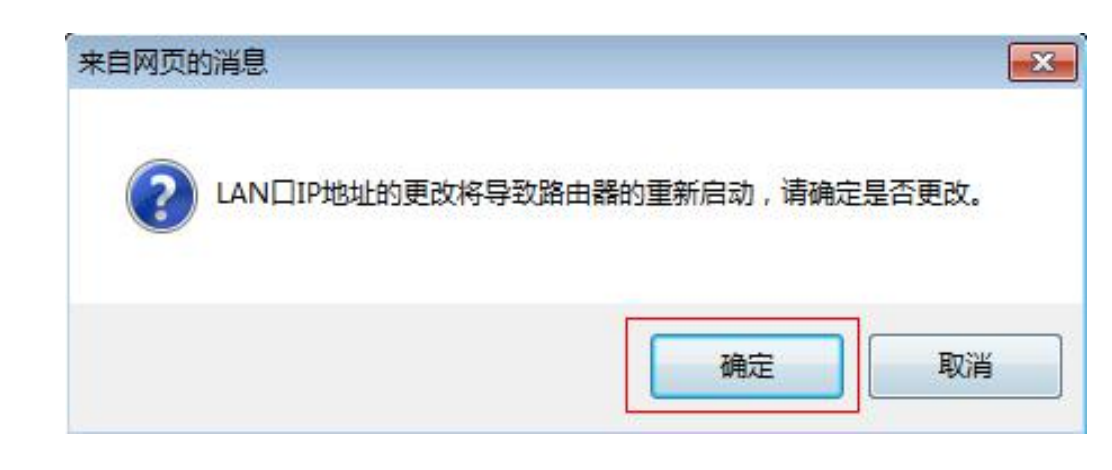

温馨提示:TP-Link 重启之后,用户需要在浏览器中输入:192.168.1.2来 登录路由器。

## 步骤四: TP-Link 连接前端路由器

<u>再准备一根网线,一头连接前端路由器的 LAN 接口,另一头连接 TP-Link</u> 路由器的 LAN 口(1、2、3、4)中的任意一个,注意不是 WAN 接口,如果连 接到 WAN 接口是不能用的,请广大同学注意。

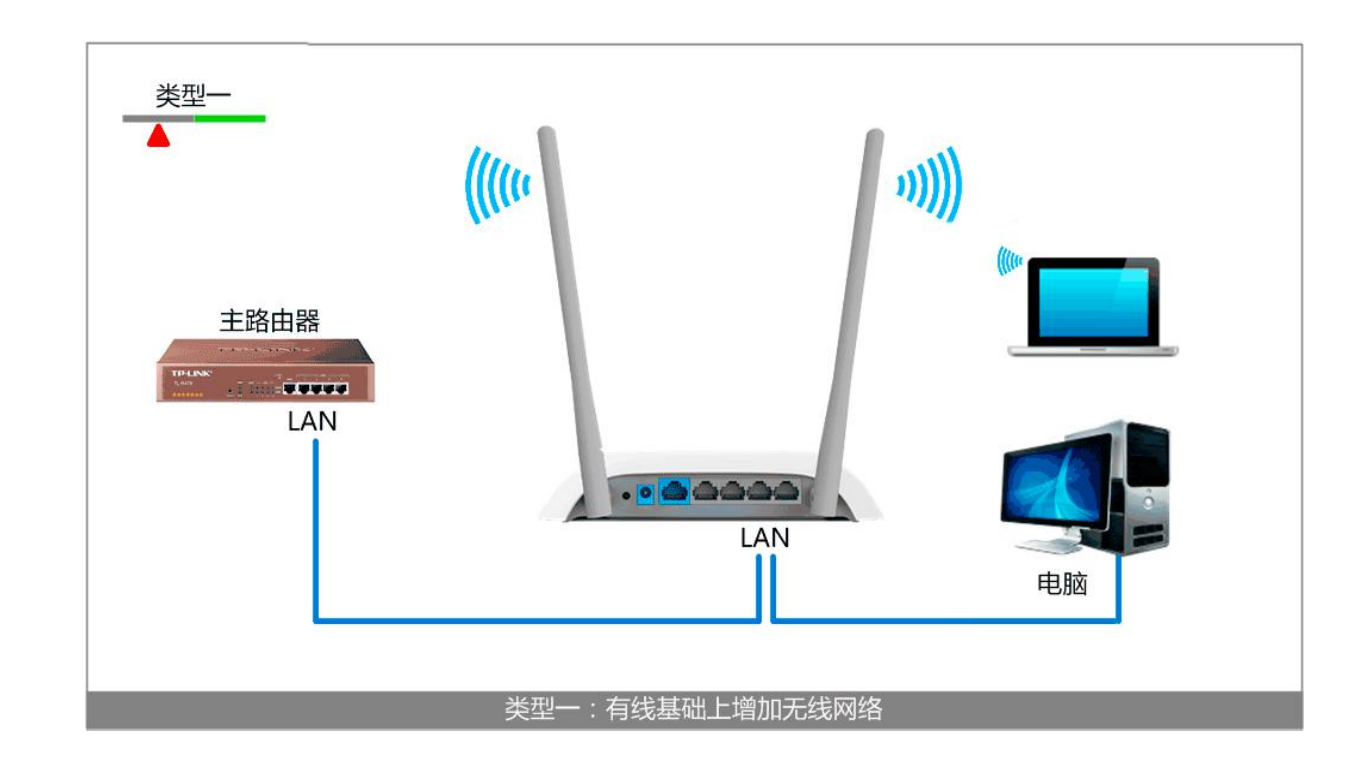

至此,就完成了 TP-Link 无线路由器作为交换机用时的设置方法,用户的 其他电脑可以连接到 TP-Link 无线路由器的其他 LAN 接口上网了,手机、平板 等无线终端也可以连接 TP-Link 无线路由器的无线 WiFi 来上网了。

联系电话:028-87514392 周老师:18780109446